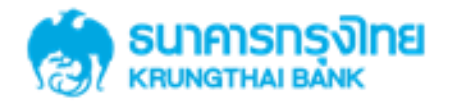

# GFMIS on KTB Corporate Online 3.4 การ Download รายงานผลการโอนเงิน

KTB GROWING TOGETHER KTB GROWING TOGETHER KTB GROWING TOGETHER KTB GROWING TOGETHER KTB GROWING TOGETHER KTB GROWING TOGETHER THER KTB GROWING TOGETHER KTB GROWING TOGETHER THER

เงินฝากประจำ KTB Zero Tax Extra ที่ธนาการกรุงไทยทุกสาขา

เงินฝากปลอดภาษีระยะเวลาฝาก 24 เดือน ฝากเป็นจำนวนเท่ากันทุกเดือน

ฝากอื่นต่ำ 1,000 บาท สูงสุดไม่เกิน 25,000 บาท

อัตราดอกเบี้ยคงที่ 3.80% ต่อปี
 วันนี้ - 31 มกราคม 2557

#### Government Transfer Step by Company Maker

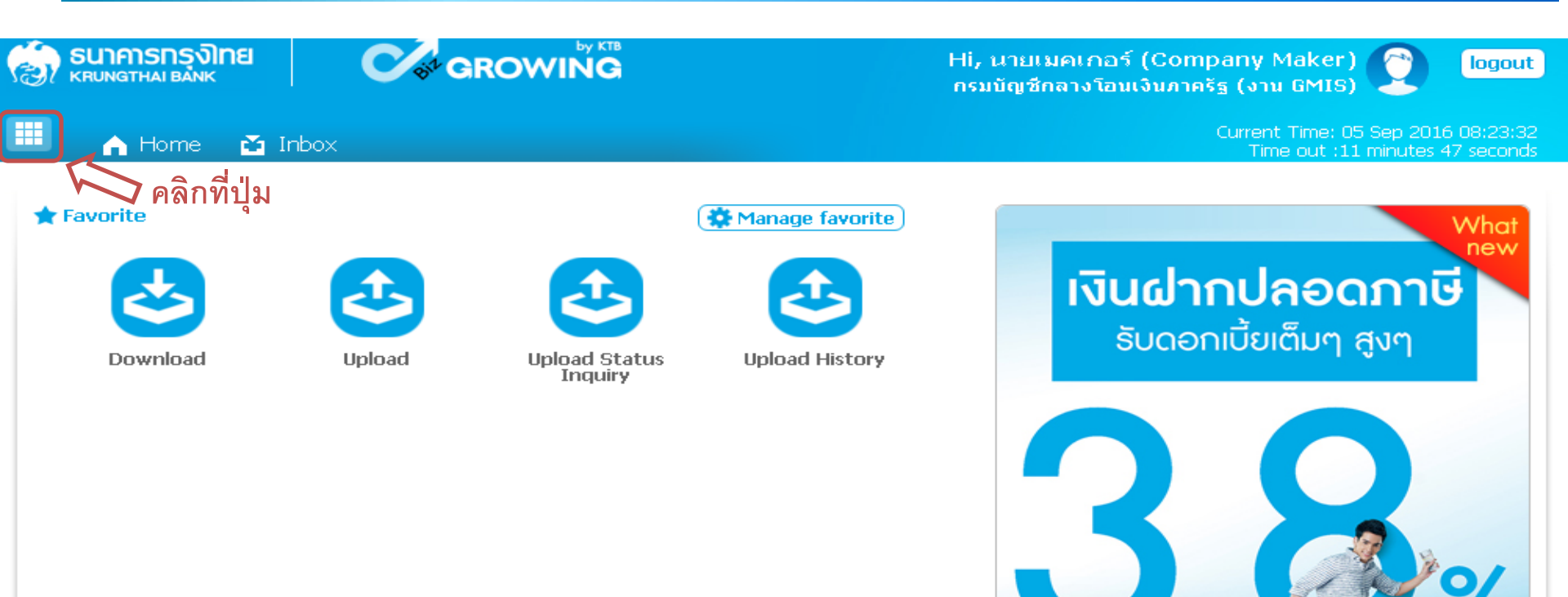

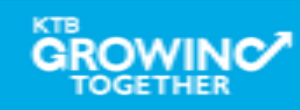

Government Transfer Step for – Download

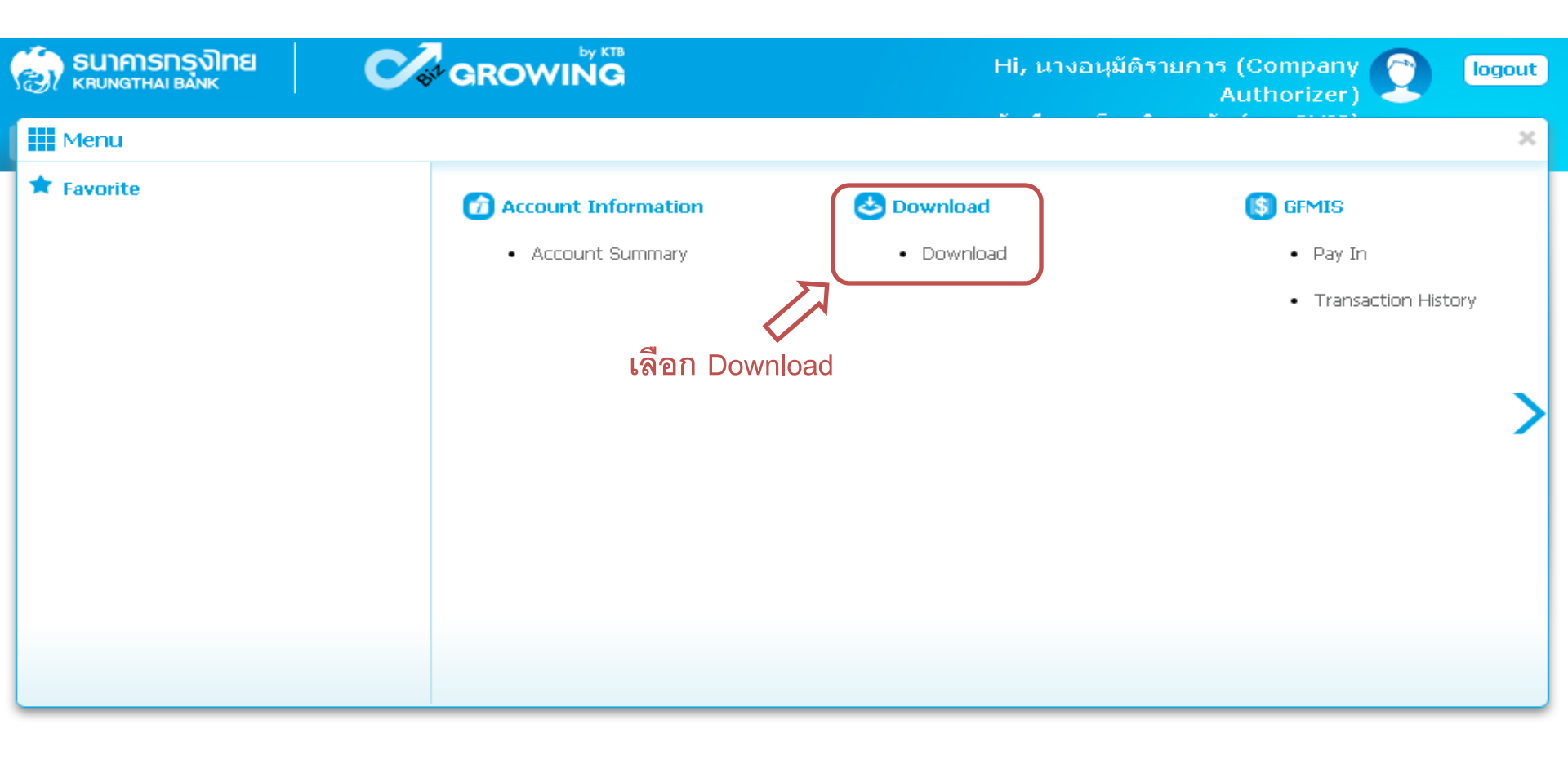

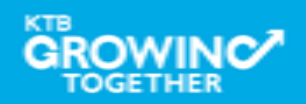

| Government Tra                                                             | nsfer Step for – <u>Download</u>           |                                                                                                    |
|----------------------------------------------------------------------------|--------------------------------------------|----------------------------------------------------------------------------------------------------|
| 🧑 ธนาการกรุงโทย<br>เหตุบทฐาหล่า ยังทห์                                     |                                            | Hi, นางอนุมัติรายการ (Company<br>Authorizer) โogout<br>กรมบัญชีกลางโอนเงินภาครัฐ (งาน GMIS)<br>Current Time: 05 Sep 2016 18:29:17<br>Time out :14 minutes 38 seconds |
| KTB Corporate Online : Downloa<br>,<br>Please specify searching criteria : | d > Download                               | 0                                                                                                    |
| Date<br>From Date                                                          | Loaded Date                                |                                                                                                    |
| <ul> <li>Service Name</li> <li>Customer Ref#</li> </ul>                    | KTB iPay Standard 03                       |                                                                                                    |
|                                                                            | <b>ป</b> ิ<br>เลือกเงื่อนไขที่ต้องการค้นหา | Search<br>คลิก Search                                                                                                    |

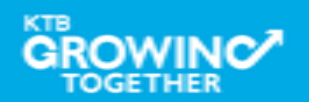

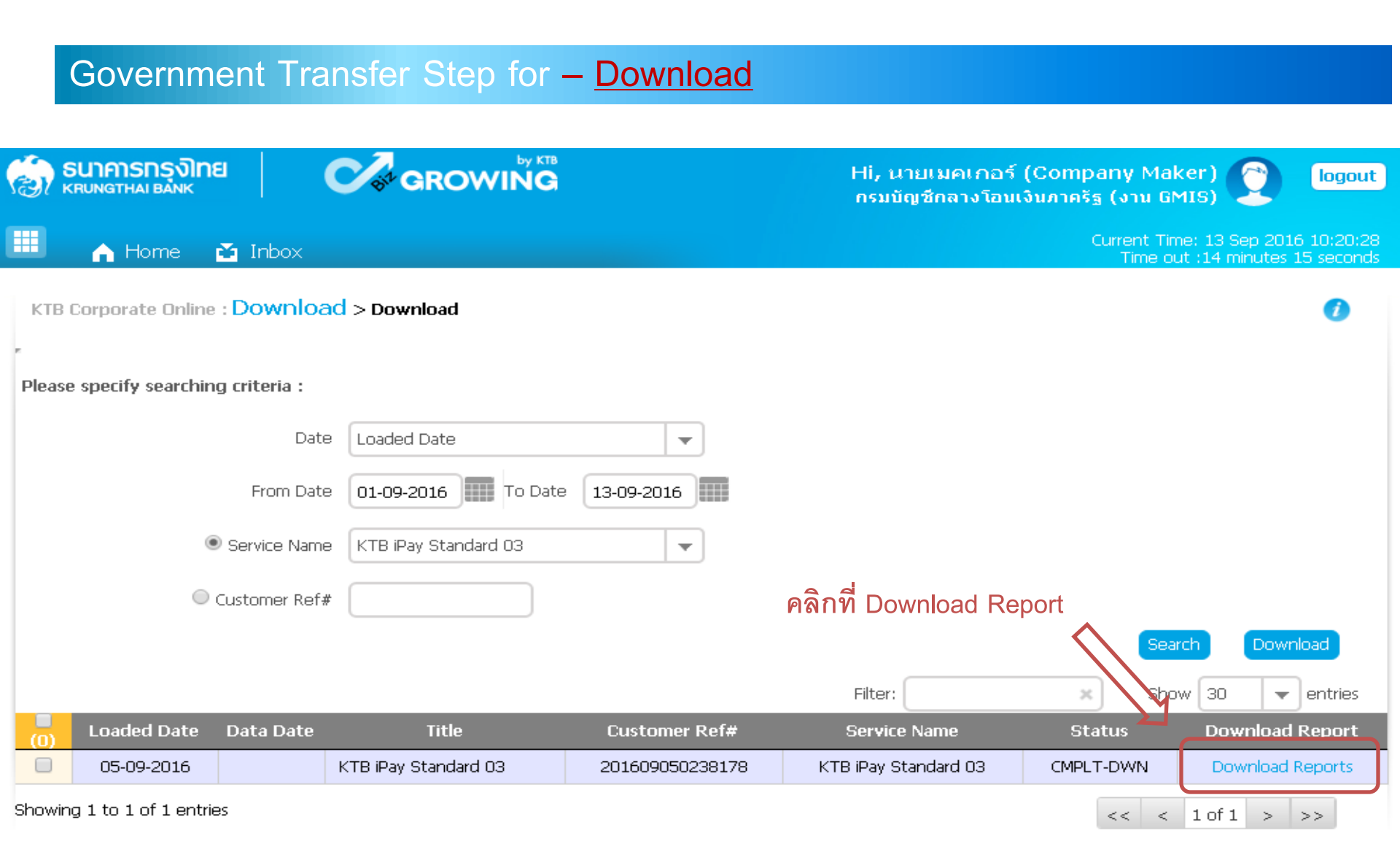

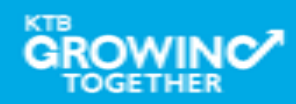

| Governr                                             | ment Transfer Step for – <u>Dowr</u>          | nload                                                                            |
|-----------------------------------------------------|-----------------------------------------------|----------------------------------------------------------------------------------|
| ເຊິ່ງ <mark>ຣິນາຄາຣກຣູຈົ</mark> ໄ<br>KRUNGTHAI BANK |                                               | Hi, นายเมคเกอร์ (Company Maker) 🕐 logout<br>กรมบัญชีกลางโอนเงินภาครัฐ (งาน GMIS) |
| 🔳 🔥 Home                                            | 🍝 Inbox                                       | Current Time: 13 Sep 2016 10:29:12<br>Time out :14 minutes 49 seconds            |
| KTB Corporate Onli<br>,<br>Report ID                | ine : <mark>Download</mark> > Download<br>Re  | port Name Download                                                               |
| BPGS037                                             | Payment Detail Complete Transaction Report    |                                                                                  |
| BPGS038                                             | Payment Detail Incomplete Transaction Report  |                                                                                  |
| BPGS087                                             | Payment Summary Complete Transaction Report   |                                                                                  |
| BPGS088                                             | Payment Summary Incomplete Transaction Report |                                                                                  |
| Showing 1 to 4 of 4 er                              | ntries                                        | เลือก File ที่ต้องการดู Report                                                   |

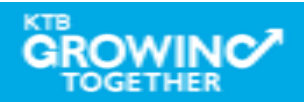

## โอนเงินผ่านแถบ Bulk Payment ผ่านระบบ KTB Corporate Online

| SERVICE TYPE                                   | การอนุมัติ                                      | การ Download รายงาน                 |
|------------------------------------------------|-------------------------------------------------|-------------------------------------|
| KTB I-Pay direct 02                            | ภายในวันที่เข้าเงิน                             | หลังอนุมัติ 1 ชั่วโมง               |
| KTB I-Pay direct 03                            | ล่วงหน้าก่อนวันมีผล                             | หลังเวลา 9.00 น.                    |
| KTB I-Pay Standard 03<br>KTB I-Pay Standard 04 | ล่วงหน้า 2 วันทำการธนาคาร<br>ก่อนวันที่เข้าเงิน | วันที่เข้าเงิน<br>หลังเวลา 17.30 น. |

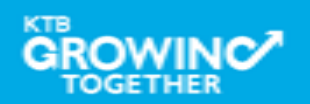

#### Government Transfer Report – Payment Detail Complete Transaction Report

| -                        |                         | BPGS037 Payment Detail Complete Transaction Report (KTB iPAY) |                         |             |  |  |
|--------------------------|-------------------------|---------------------------------------------------------------|-------------------------|-------------|--|--|
| 🍋 ธนาคารกรุงไทย          |                         | Effective Date : 09/09/2016                                   |                         |             |  |  |
|                          |                         | Print Date : 13/09/2016                                       | Print Time : 10:31:02AM |             |  |  |
| Customer Id : TUA        | Customer Name : Jikada  | ( Detail Part)                                                |                         |             |  |  |
| Payment Number : 1012441 | Minimum Per Bulk : 0.00 |                                                               |                         | Page 1 of 1 |  |  |
| Datatype : IPDDDT03      | Product Code : KTBIPAY  |                                                               |                         |             |  |  |

Branch : 0000

| Item          | Bank     | Branch | Account No | Name<br>Mapping Account No | Srv           | Туре | TranAmt<br>Narrative | System              | ApprAmt   | FeeAmt | NetAmt<br>Sending Bank/Branch |
|---------------|----------|--------|------------|----------------------------|---------------|------|----------------------|---------------------|-----------|--------|-------------------------------|
| 1             | 002      | 0000   | 1234567890 | Mr. พดสอบ ระบบ             | 04            | с    | 10,000.00            | BPS Credit Next Day | 10,000.00 | 0.00   | 10,000.00                     |
|               |          |        |            |                            |               |      | ipay standard        |                     |           |        | 006/0000/000006190294         |
| 2             |          |        | 8888888888 | Mrs. สมหญิง บุญมี          | 04            | С    | 25,000.00            | BPS Credit Next Day | 25,000.00 | 0.00   | 25,000.00                     |
|               |          |        |            |                            | ipay standard |      |                      |                     |           |        | 006/0000/000006190294         |
| 3             | 014      | 0000   | 7777777777 | Mr. สมชาย บุญเกิด          | 04            | С    | 5,000.00             | BPS Credit Next Day | 5,000.00  | 0.00   | 5,000.00                      |
|               |          |        |            |                            |               |      | ipay standard        |                     |           |        | 006/0000/000006190294         |
| Total         |          |        |            |                            | 3             |      | 40,000.00            |                     | 40,000.00 | 0.00   | 40,000.00                     |
|               |          |        |            |                            |               |      |                      |                     |           |        |                               |
| Grand Total C | lity     |        |            |                            | 0             |      | 0.00                 |                     | 0.00      | 0.00   | 0.00                          |
| Grand Total N | lon-City |        |            |                            | 3             |      | 40,000.00            |                     | 40,000.00 | 0.00   | 40,000.00                     |
| Grand Total   |          |        |            |                            | 3             |      | 40,000.00            |                     | 40,000.00 | 0.00   | 40,000.00                     |

Payment Datail Complete Transaction Report (Company Part)

| Item      | Bank | Branch | Account No   | Name   | Tran Type | TranAmt   | CommType | CommAmt |
|-----------|------|--------|--------------|--------|-----------|-----------|----------|---------|
| 1.        | 006  | 0000   | 000006190294 | Jikada | D         | 40,000.00 | D        | 0.00    |
| Grand Tot | tal  |        |              |        |           | 40,000.00 |          | 0.00    |

- End of Report -

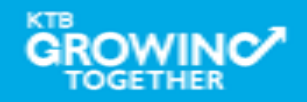

#### Government Transfer Report – Payment Detail Incomplete Transaction Report

| Γ                | -                                                |          |         |            |                       |     |      |        | BPGS038 Payment De    | tail Incomple | ete Transaction Re | eport (KTB iPAY)        |        |
|------------------|--------------------------------------------------|----------|---------|------------|-----------------------|-----|------|--------|-----------------------|---------------|--------------------|-------------------------|--------|
|                  |                                                  | UNATIN   | กรุงไทย |            |                       |     |      |        | Effective Date : 09/0 | 9/2016        |                    |                         |        |
| I                |                                                  | UNGT PD  | A DANK  |            |                       |     |      |        | Print Date : 13/09/20 | 016           |                    | Print Time : 10:34:55AM |        |
|                  | Customer Id                                      | : TUA    |         | 0          | ustomer Name : Jikada |     |      |        | ( Detail Part)        |               |                    |                         |        |
|                  | Payment Number : 1012441 Minimum Per Bulk : 0.00 |          |         |            |                       |     |      |        | Page 1 of 1           |               |                    |                         |        |
|                  | Datatype : I                                     | PDDDT03  |         | Pr         | roduct Code : KTBIPAY |     |      |        |                       |               |                    |                         |        |
| L                |                                                  |          |         |            |                       |     |      |        |                       |               |                    |                         |        |
|                  | Branch :                                         |          |         |            |                       |     |      |        |                       |               |                    |                         |        |
|                  | Item                                             | Bank     | Branch  | Account No | Name                  | Srv | Туре | System |                       | TranAmt       |                    |                         | FeeAmt |
|                  |                                                  |          |         |            | Mapping Account No    |     |      |        | Narrative             |               | Reason             |                         |        |
|                  | 0                                                |          |         |            |                       |     |      |        |                       |               |                    |                         |        |
|                  |                                                  |          |         |            |                       |     |      |        |                       |               |                    |                         |        |
|                  | Total                                            |          |         |            |                       |     |      |        |                       |               |                    |                         |        |
| Grand Total City |                                                  |          |         |            |                       |     |      |        |                       |               |                    |                         |        |
|                  | Grand Total N                                    | ion-City |         |            |                       |     |      |        |                       |               |                    |                         |        |
|                  | Grand Total                                      |          |         |            |                       |     |      |        |                       |               |                    |                         | 0.00   |
|                  |                                                  |          |         |            |                       |     |      |        |                       |               |                    |                         |        |

- End of Report -

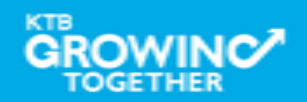

#### Government Transfer Report – Payment Summary Complete Transaction Report

|        |            |                     |                         |                  |           | BPGS087 Payment Summary<br>Effective Date : 09/09/2016 | BPGS087 Payment Summary Complete Report (KTB IPAY)<br>Effective Date : 09/09/2016 |             |  |  |
|--------|------------|---------------------|-------------------------|------------------|-----------|--------------------------------------------------------|-----------------------------------------------------------------------------------|-------------|--|--|
|        |            |                     |                         |                  |           | Print Date : 13/09/2016                                | Print Time : 10:44:4                                                              | OAM         |  |  |
| Custo  | mer Id : T | A                   | Customer Name : Jikada  |                  |           | ( Detail Part)                                         |                                                                                   |             |  |  |
| Payme  | ent Numbe  | er : 1012441        | Minimum Per Bulk : 0.00 |                  |           |                                                        |                                                                                   | Page 1 of 1 |  |  |
| Datat  | /pe : IPDD | 0103                | Product Code : KTBIPAY  |                  |           |                                                        |                                                                                   |             |  |  |
| Item   | Bank       | To System           | Count                   |                  | TranAmt   | ApprAmt                                                | FeeAmt                                                                            | NetAmt      |  |  |
|        |            |                     |                         | Credit/Debit Amt |           |                                                        |                                                                                   |             |  |  |
| 1      | 002        |                     | 2                       |                  | 35,000.00 |                                                        |                                                                                   |             |  |  |
|        |            | BPS Credit Next Day | 2                       | 35,000.00        |           | 35,000.00                                              | 0.00                                                                              | 35,000.00   |  |  |
| 2      | 014        |                     | 1                       |                  | 5,000.00  |                                                        |                                                                                   |             |  |  |
|        |            | BPS Credit Next Day | 1                       | 5,000.00         |           | 5,000.00                                               | 0.00                                                                              | 5,000.00    |  |  |
| Total  |            |                     | 3                       | 4                | 10,000.00 | 40,000.00                                              | 0.00                                                                              | 40,000.00   |  |  |
| System | Part       |                     |                         |                  |           |                                                        |                                                                                   |             |  |  |

| Item  | To system           | Count | Туре        | TranAmt   | FeeAmt | NetAmt    |
|-------|---------------------|-------|-------------|-----------|--------|-----------|
| 1     | BPS Credit Next Day | 3     | D           | 40,000.00 | 0.00   | 40,000.00 |
| Total |                     | 3     |             | 40,000.00 | 0.00   | 40,000.00 |
|       |                     |       | End of Dono |           |        |           |

End of Report -

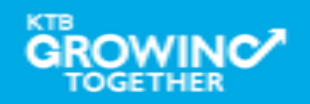

#### Government Transfer Report – Payment Summary Incomplete Transaction Report

| 🚵 ธนาคารกรุงไทย          |                         | BPGS088 Paym<br>Effective Date : | BPGS088 Payment Summary Incomplete Report (KTB IPAY) Effective Date : 09/09/2016 |             |  |  |
|--------------------------|-------------------------|----------------------------------|----------------------------------------------------------------------------------|-------------|--|--|
|                          |                         | Print Date : 13/                 | 09/2016 Print Time : 10:45:                                                      | 46AM        |  |  |
| Customer Id : TUA C      | Customer Name : Jikada  | ( Detail Part)                   |                                                                                  |             |  |  |
| Payment Number : 1012441 | linimum Per Bulk : 0.00 |                                  |                                                                                  | Page 1 of 1 |  |  |
| Datatype : IPDDDT03 P    | Product Code : KTBIPAY  |                                  |                                                                                  |             |  |  |
|                          |                         |                                  |                                                                                  |             |  |  |
| Item Bank To System      | Count                   | TranAmt                          | FeeAmt                                                                           | Confit Amb  |  |  |
|                          |                         |                                  |                                                                                  | Credit Amt  |  |  |
| 0                        |                         |                                  |                                                                                  |             |  |  |
|                          |                         |                                  |                                                                                  |             |  |  |
| Total                    |                         |                                  |                                                                                  |             |  |  |
| System Part              |                         |                                  |                                                                                  |             |  |  |
| Item To System           | Count                   | Туре                             | TranAmt                                                                          | NetAmt      |  |  |
| 0                        |                         |                                  |                                                                                  |             |  |  |
| Total                    |                         |                                  |                                                                                  |             |  |  |

- End of Report -

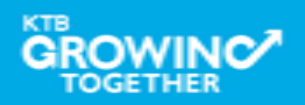

**THANK YOU** Call Center: 02-208-7799 Call Center: 02-111-1111 กรณีที่โทรติดต่อไม่ได้ ติดต่อผ่านช่องทาง email cash.management@ktb.co.th แจ้งรายละเอียดดังนี้ 1. Company ID 2. ชื่อบริษัท 3. ผู้ติดต่อ พร้อมเบอร์โทรกลับ รายละเอียดปัญหา พร้อมหน้าจอ (ถ้ามี) 4.

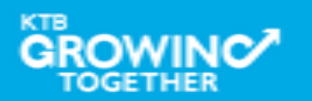

**KTB Cash Management** 

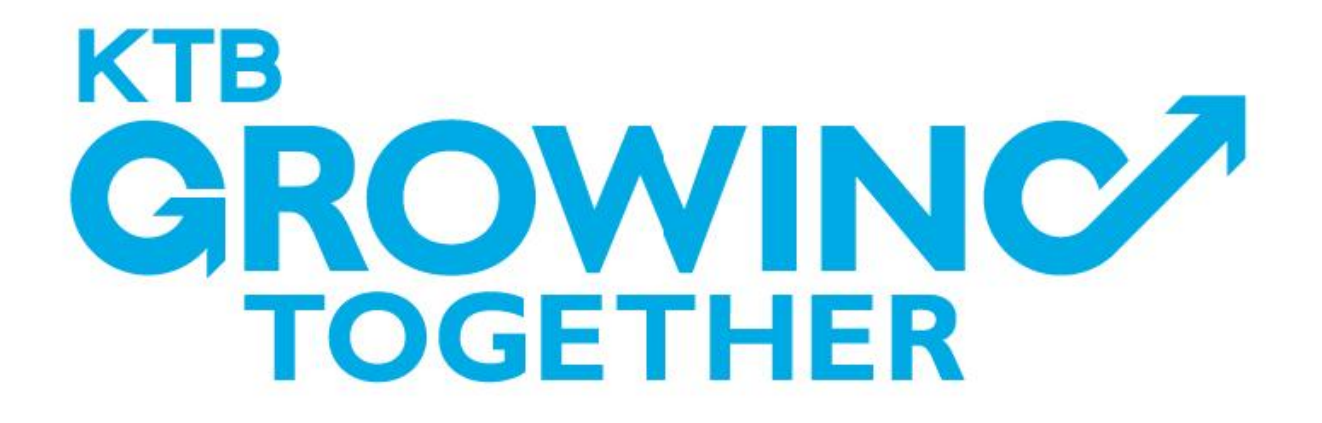

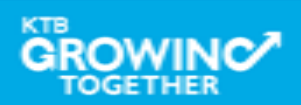